The ste

# **Bid Submission Manual**

X

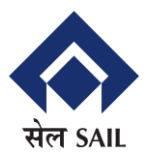

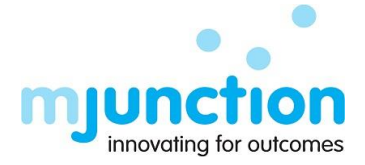

## **INDEX**

➢ Bid Submission

3 - 15

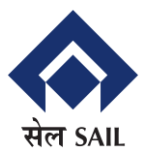

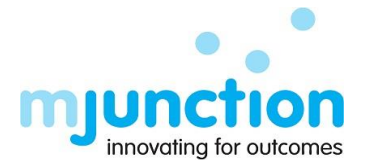

### **Bid Submission Process:**

For Bid submission Supplier have to to open <u>https://eproc.sail.co.in</u> in google chrome and put proper login Id and password.

|                                       |                                                                                   |             |                 |                                                                                                    |                             |                          | A                                    |  |  |
|---------------------------------------|-----------------------------------------------------------------------------------|-------------|-----------------|----------------------------------------------------------------------------------------------------|-----------------------------|--------------------------|--------------------------------------|--|--|
| mjPl                                  | RO - Procure Better                                                               |             | Enrollment +    | Manual 👻                                                                                                    | Install DSC PKI Component - | Tenders About Us         | Contact                              |  |  |
| SAIL e-Ten                            | dering Solution for Projects in SAII                                              |             |                 |                                                                                                    |                             |                          |                                      |  |  |
|                                       |                                                                                   |             |                 |                                                                                                    |                             |                          |                                      |  |  |
| teel Authority of I                   | ndia I imitad tha larnast staal making public car                                 | for compar  | w walcomer you  |                                                                                                    |                             |                          |                                      |  |  |
| accimulatiny of I                     | nois Linned, the largest steel making prove see                                   | tor compar  | ly welcomes you |                                                                                                    | _                           |                          |                                      |  |  |
|                                       | MALE NAL                                                                          |             |                 |                                                                                                    |                             | Lo                       | ogin                                 |  |  |
|                                       | Contraction of the second                                                         | 1           |                 |                                                                                                    |                             | Username*                |                                      |  |  |
|                                       |                                                                                   |             |                 |                                                                                                    |                             |                          |                                      |  |  |
|                                       |                                                                                   | 1           |                 | -2                                                                                                    |                             | Password*                |                                      |  |  |
|                                       |                                                                                   | 11/2        |                 |                                                                                                    |                             |                          |                                      |  |  |
| 24                                    |                                                                                   | 14          |                 | 1 0 000                                                                                                    | Charles Charles             |                          |                                      |  |  |
| Pold Polli                            |                                                                                   |             | Universal       | Dott                                                                                                    |                             | Kemember me              |                                      |  |  |
| at Bokaro                             | Steel Plant, Tharkhand                                                            | m           | at Bhilai       | Steel Plant, Ch                                                                                                    | hattisgarh                  | LOGIN                    | Forgot Username?<br>Forgot Password? |  |  |
|                                       |                                                                                   |             |                 |                                                                                                    | A THE T                     |                          |                                      |  |  |
| A CONTRACTOR OF                       |                                                                                   |             |                 | and the second second se | Section 7. 191              | Need                     | Help?                                |  |  |
|                                       | Helpdock Support                                                                  |             |                 |                                                                                                    | N381 1                      | Email                    | UAE (Toll Free)                      |  |  |
|                                       | Helpdesk Support                                                                  |             |                 |                                                                                                    | PRO Powered by Mjunction    | support.mjpro@mjunction. | n 800-017-8154                       |  |  |
| Please call us or<br>Time - 9.30 am 1 | mail us at our helpdesk number & mail 1d as me<br>to 5.30 pm (Monday to Saturday) | ntion below |                 |                                                                                                    |                             | Bahrain (Toll Free)      | India                                |  |  |
| sail_eproche                          | lpdesk@mjunction in                                                               |             |                 |                                                                                                    |                             | 800-069-48               | 033-6603-1747                        |  |  |
| <b>(033)-xxx-x</b>                    |                                                                                   |             |                 |                                                                                                    |                             | 4                        | ۶.                                   |  |  |
|                                       |                                                                                   |             |                 |                                                                                                    |                             |                          |                                      |  |  |

Select proper class 3 Digital signature (DSC) and click on OK button.

| <u></u>  |                         |                |                  | ×                 | : |
|----------|-------------------------|----------------|------------------|-------------------|---|
|          |                         | Select C       | ertificate       |                   |   |
| 1 2      | Certificate Name        | Serial No      | Issuer Name      | Validity Date     |   |
|          | Class 3 Individual Test | 6e 69 07 e3 31 | CN=Capricorn Sub | Sun May 04 16:47: |   |
| 1        | Class 3 Organizatio     | 36 bc d4 39 97 | CN=Capricorn Sub | Sun May 04 16:43: |   |
|          |                         |                |                  |                   |   |
| <b>V</b> | OK                      | Cancel         | ]                |                   |   |

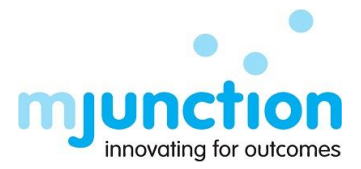

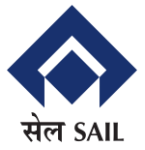

Once logged in, the supplier will land up to the below page.

- ✓ Live Tender :- Tenders which are currently live.
- ✓ Published Tender:- Tenders which are published but not yet live.
- ✓ Favourite Tender: Tenders which are marked Favourite.
- ✓ Cancelled Tender :- All cancelled tenders

|               | STEEL AU                          | JTHORITY OF IN                                     | DIA L                | IMITE         | D                            | 🕑 Wed, Au   | Wed, Aug 30, 2023 14:47:<br>DAS & CO |  |
|---------------|-----------------------------------|----------------------------------------------------|----------------------|---------------|------------------------------|-------------|--------------------------------------|--|
| 🗮 Tender L    | ist 🧗 Home / 🗐 Tender List)       |                                                    |                      |               |                              |             |                                      |  |
| Search By Key | words Q                           | Date Range                                         | Select Tender Type – | ✓ Select Te   | ender Category – 🗸 🗸 🗸 🗸 🗸 🗸 |             |                                      |  |
| Live Tender   | Published Tender Favourite Tender | Cancelled Tender                                   |                      |               |                              | - Adva      | nced Search                          |  |
| Tender No     | Ref. No.                          | Description                                        | Bid Parts            | Time Left     | Bid Submitted                | Corrigendum | Action                               |  |
| 1047          | shinjan/mj/dev                    | But I must explain to you how all this mistaken id | 1                    | 21 H 44 M DUE | No                           | Yes         | • -                                  |  |
| 1247          | 0110100003                        | MAHADEV GOLBAL TESTING 25/8/2023                   | 3                    | 1DOH DUE      | Yes                          | Yes         | <b>0</b> -                           |  |
| 1184          | SAIL/21082023/001                 | PR Description of SAIL PR For Turnkey Project V-1  | 3                    | 1DOH DUE      | No                           | No          | • •                                  |  |
| 1181          | SAIL/21082023/001                 | PR Description of SAIL PR For Turnkey Project V-1  | 3                    | 1DOH DUE      | No                           | Yes         | 0 × .                                |  |
| 1178          | 3245                              | Test PR for Biding.                                | 1                    | 1DOH DUE      | No                           | No          | • •                                  |  |
| 1171          | ACC(Rajat)/12112022/001           | PR Description                                     | 3                    | 1DOH DUE      | No                           | No          | • •                                  |  |
| 1164          | 9876                              | 21st August New PR                                 | 1                    | 1DOH DUE      | No                           | No          | 0 -                                  |  |
| 1137          | MAHADEV TESTING NEW TG 16         | MAHADEV TESTING NEW TG 16/8/2023                   | 3                    | 1DOH DUE      | Yes                          | No          | <b>0</b> -                           |  |

In Live Tender listing page, Supplier can view all tender which supplier can submit their bid.

For Limited Tender - The supplier receives a mail that a new tender has been published. The supplier then proceed for bid submission.

- ✓ Tender No:- System generated Tender No.
- ✓ Ref. No :- Tender reference no provided by SAIL.
- ✓ Description :- Tender Description provided by SAIL during tender creation.
- ✓ Bid Parts :- No of Bid part.
- ✓ Bid Submitted :- If already bid submitted then "Yes" else "No"
- ✓ Corrigendum :- If corrigendum done then "Yes" else "No"

Supplier can search tenders by keywords such as Tender No, Ref. No. Tender Description in keyword search section.

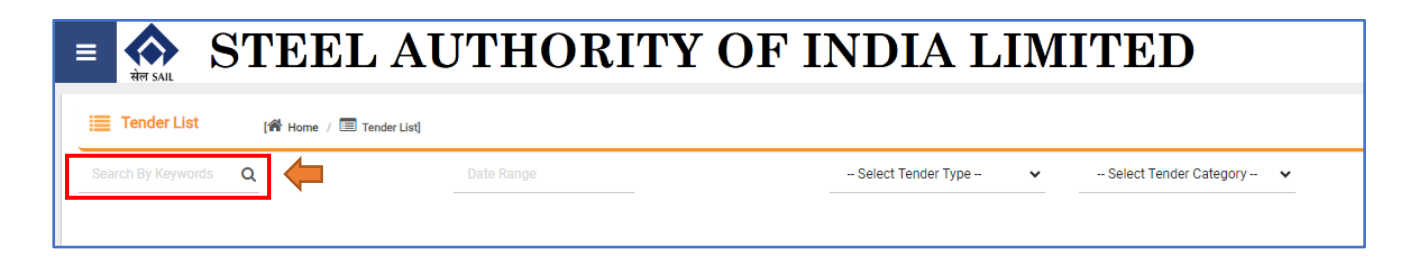

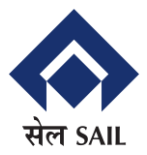

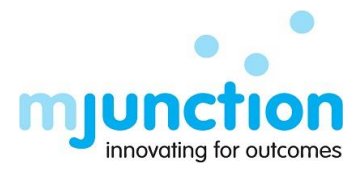

Within the Tender List, navigate to the Live Tender tab to locate the specific Tender you wish to submit a bid for. Once you've identified it, click on the "Action" menu to reveal a dropdown, and choose "Bid" to initiate the bidding process.

| <b>सेल SAIL</b> | STEEL AU                          | THORITY OF I                                       | NDIA L             | IMIT          | ΈD                        | 🕘 Wed, Au             | g 30, 2023 14:48<br>DAS & CO |
|-----------------|-----------------------------------|----------------------------------------------------|--------------------|---------------|---------------------------|-----------------------|------------------------------|
| 🗮 Tender L      | _ist [A Home / 🗐 Tender List]     |                                                    |                    |               |                           |                       |                              |
| Search By Key   | words Q                           | Date Range                                         | Select Tender Type | ¥ -S          | elect Tender Category 🗸 🗸 |                       |                              |
| Live Tender     | Published Tender Favourite Tender | Cancelled Tender                                   |                    |               |                           | - Adva                | nced Search                  |
| Tender No       | Ref. No.                          | Description                                        | Bid Parts          | Time Left     | Bid Submitted             | Corrigendum           | Action                       |
| 1047            | shinjan/mj/dev                    | But I must explain to you how all this mistaken id | 1                  | 21 H 43 M DUE | No                        | Yes                   | <b>0</b> -                   |
| 1247            | 0110100003                        | MAHADEV GOLBAL TESTING 25/8/2023                   | 3                  | 1D0H DUE      | Yes                       | Yes                   | 0                            |
| 1184            | SAIL/21082023/001                 | PR Description of SAIL PR For Turnkey Project V-1  | . 3                | 1DOH DUE      | No                        | View                  |                              |
| 1181            | SAIL/21082023/001                 | PR Description of SAIL PR For Turnkey Project V-1  | . 3                | 1D0H DUE      | No                        | Add to Favorite       | _                            |
| 1178            | 3245                              | Test PR for Biding.                                | 1                  | 1D0H DUE      | No                        | Bid                   |                              |
| 1171            | ACC(Rajat)/12112022/001           | PR Description                                     | 3                  | 1DOH DUE      | No                        | Join Pre-bid Me<br>No | eting                        |

- ✓ View :- Click to view the tender details. Can be taken printout from here
- ✓ Add to Favourite :- Click to add the tender to Favourite. Once added, will appear under Favourite Tender tab.
- ✓ Join Pre-bid Meeting :- Click to participate Pre Bid Meeting.

After selecting "Bid" under the "Action" menu in the previous step, you will be directed to the following page. On this page, you are required to acknowledge and agree to the Standard Terms & Conditions by checking the box labeled "I accept the Terms & Conditions" and then proceeding by clicking the "Accept" button.

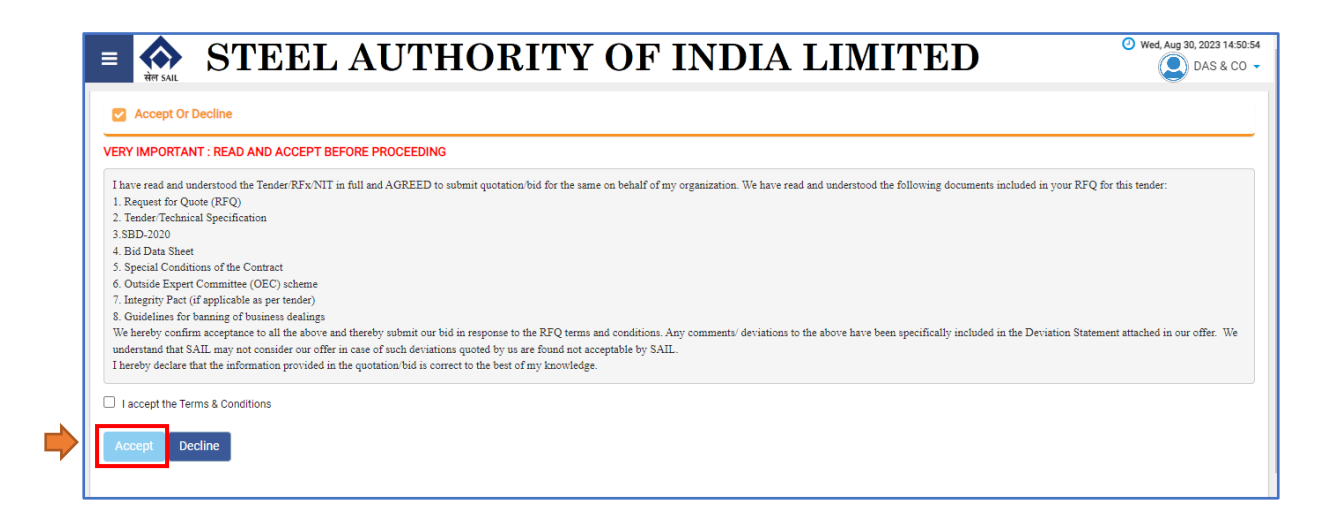

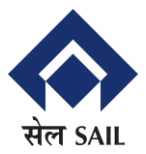

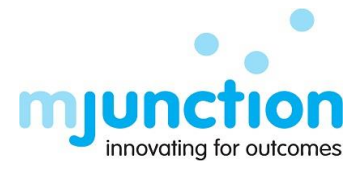

After acknowledging the Standard Terms & Conditions in the preceding step, you will be directed to the following page, known as the General Information page. Here, you will be required to input the 'Quotation Reference Code' (a code supplied by the supplier for future reference and search purposes) and then select the 'Save' button.

Once you click the Save button, rest all the tabs which are to fill up will appear.

| <b>STEEL AU</b>                                  | THORITY OF INDIA LIMITED                                 | O Wed, Aug 30, 2023 14:52:10 DAS & CO ▼ |
|--------------------------------------------------|----------------------------------------------------------|-----------------------------------------|
| 1 Draft                                          | Bid End Date: 31-08-2023 03:00 PM                        |                                         |
| GENERAL INFORMATION (PART-1)                     |                                                          |                                         |
| Tender ID                                        | Tender Description                                       |                                         |
| 1247                                             | MAHADEV GOLBAL TESTING 25/8/2023                         | 11                                      |
| Quotation Reference Code (9/3000) *              | Quotation Currency *                                     |                                         |
| Mahadev 1                                        | INR - Indian Rupee 👻                                     |                                         |
| Note:- Fields marked with * are mandatory fields | s and should be filled up by bidders to proceed further. |                                         |
|                                                  |                                                          |                                         |

- ✓ Tender ID System generated Tender No
- $\checkmark$  Tender Description Tender Description as floated by SAIL
- ✓ Bidding Currency Whatever allowed bidding currency set by buyer, will appear here.

In this Bid Sequrity page supplier have to fillup all payment details & attachment for EMD/Tender fee.

- ✓ Payment Method, Bank Name, Branch Name
- ✓ Instrument No, Amount, Instrument Date, Instrument Expiry Date
- ✓ Comment & Attachment

|                                                                     |                         | 15 & CO 🝷                                       |                     |    |  |
|---------------------------------------------------------------------|-------------------------|-------------------------------------------------|---------------------|----|--|
| ★ Bid End Date: 31-08-2023 03:00 PM                                 |                         |                                                 |                     |    |  |
| GENERAL INFORMATION (PART-1) PAYMENT DETAILS (PART-1) IFB DATA (PAR | RT-2) BDS DATA (PART-2) | SCC DATA (PART-2) ELIGIBILITY CRITERIA (PART-2) | EC SUPPORTING DOCUM |    |  |
| Fee Type Required Amount Paid Amount                                | Due Amount              | Currency                                        | Mode Histo          | ry |  |
| EMD 50 50                                                           | 0                       | INR                                             |                     |    |  |

| Payment Hi        | istory          |        | <b>J I U I</b>        |               | III DIII          |               |                    | _        | _          |
|-------------------|-----------------|--------|-----------------------|---------------|-------------------|---------------|--------------------|----------|------------|
| Payment Type      | Payment Mode    | Amount | Currency              | Bank Name     | Branch Name       | Instrument No | Attachment         |          | Action     |
| 100<br>Tender Fee | Banker's Cheque | 100    | INR <sup>100.00</sup> | Bank of India | Rashbehari Branch | 9876543321    | Screenshot (6).png | ±        | <b>0</b> - |
|                   |                 |        |                       |               |                   |               |                    | 🖋 Edit   |            |
|                   |                 |        |                       |               |                   |               |                    | × Delete |            |

On click on "View" button supplier can view payment history for bid sequrity. Edit & Delete options are avalable also.

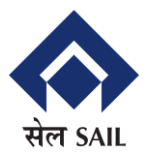

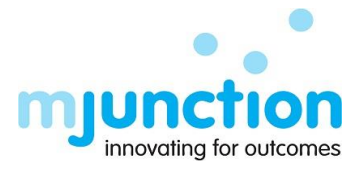

Previous three pages are same for all types of bid submission (Turnkey, Non Turnkey & Purchase).

#### <u>For Turnkey Project</u>:

On the IFB Data page, suppliers can view all IFB information only for this tender.

| ≡ |                                                       | L AUTHC                                 | RITY C            | )F INDI           | [A LIM]           | ITED                          | Wed, Aug 30, 2023 14:54:23 DAS & CO - |  |  |
|---|-------------------------------------------------------|-----------------------------------------|-------------------|-------------------|-------------------|-------------------------------|---------------------------------------|--|--|
|   | Draft                                                 | Draft Bid End Date: 31-08-2023 03:00 PM |                   |                   |                   |                               |                                       |  |  |
| • | GENERAL INFORMATION (PART-1) PAYMENT DETAILS (PART-1) |                                         | IFB DATA (PART-2) | BDS DATA (PART-2) | SCC DATA (PART-2) | ELIGIBILITY CRITERIA (PART-2) | EC SUPPORTING DOCUMENT                |  |  |
|   |                                                       |                                         |                   |                   |                   |                               | ± ±                                   |  |  |
| * | IPB Description* •                                    |                                         |                   | irb Details* 🗸    |                   |                               |                                       |  |  |
|   | IFB Description 001                                   |                                         |                   | IFB Details 0     | 101               |                               |                                       |  |  |
| 2 | IFB Description 002                                   |                                         |                   | IFB Details 0     | 102               |                               |                                       |  |  |
| 3 | IFB Description 003                                   |                                         |                   | IFB Details 0     | 103               |                               |                                       |  |  |
|   |                                                       |                                         |                   | 1                 |                   |                               |                                       |  |  |

On the BDS Data page, suppliers can view all BDS information only for this tender.

| ≡ |                                                       | L AUTHC | ORITY C           | )F 1              | [ND]            | A LIM             | ITED                          | O Wed, Aug 30, 2023 14:56:04 DAS & CO ▼ |
|---|-------------------------------------------------------|---------|-------------------|-------------------|-----------------|-------------------|-------------------------------|-----------------------------------------|
|   | tr Draft                                              |         | A Bid E           | End Date: 31-     | 08-2023 03:00 F | м                 |                               |                                         |
| < | GENERAL INFORMATION (PART-1) PAYMENT DETAILS (PART-1) |         | IFB DATA (PART-2) | BDS DATA (PART-2) |                 | SCC DATA (PART-2) | ELIGIBILITY CRITERIA (PART-2) | EC SUPPORTING DOCUMENT                  |
| _ |                                                       |         |                   |                   |                 |                   |                               | ± ±                                     |
| # | BDS Description * 🗢                                   |         |                   |                   | BDS Details * : | •                 |                               |                                         |
| 1 | BDS Description 001                                   |         |                   |                   | BDS Details 001 |                   |                               |                                         |
| 2 | BDS Description 002                                   |         |                   |                   | BDS Details     | 002               |                               |                                         |

The SCC Data page looks similar to IFB and BDS Data. Here too only suppliers are able to view full SCC data.

| ≡ |                              | L AUTHC                                      | ORITY ( | )F I              | ND]             | [A LIM]           | TED                           | Wed, Aug 30, 2023 14:56:28 DAS & CO - |
|---|------------------------------|----------------------------------------------|---------|-------------------|-----------------|-------------------|-------------------------------|---------------------------------------|
|   | Draft                        |                                              | A Bid I | End Date: 31-0    | 18-2023 03:00 F | M                 |                               | 8 🤋 🖌                                 |
| 0 | GENERAL INFORMATION (PART-1) | NFORMATION (PART-1) PAYMENT DETAILS (PART-1) |         | BDS DATA (PART-2) |                 | SCC DATA (PART-2) | ELIGIBILITY CRITERIA (PART-2) | EC SUPPORTING DOCUMENT                |
|   |                              |                                              |         |                   |                 |                   |                               | ± ±                                   |
| # | SCC Description * 🗢          |                                              |         |                   | SCC Details*    | ÷                 |                               |                                       |
| 1 | SCC Description 001          |                                              |         |                   | SCC Details 001 |                   |                               |                                       |
| 2 | SCC Description 002          |                                              |         | SCC Details 002   |                 |                   |                               |                                       |

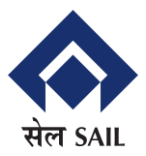

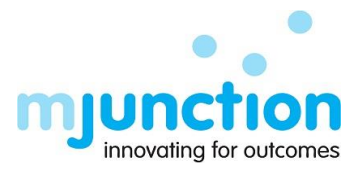

On the Eligibility Criteria page, suppliers have the option to choose either "Quoted" or "Not Applicable" for each Eligibility Criteria listed in the "Compliance" column, with the additional choice of adding optional remarks.

| ≡ | RTEE                               | EL AUTHORIT                                   | 'Y OF INDIA                       | LIMITED                                                                                                    | ♥ Wed, Aug 30, 2023 14:56:56    |  |  |
|---|------------------------------------|-----------------------------------------------|-----------------------------------|----------------------------------------------------------------------------------------------------|---------------------------------|--|--|
|   | 🖈 Draft                            |                                               | Bid End Date: 31-08-2023 03:00 PM |                                                                                                    |                                 |  |  |
|   | BDS DATA (PART-2) SCC              | C DATA (PART-2) ELIGIBILITY CRITERIA (PART-2) | EC SUPPORTING DOCUMENT (PART-2)   | BIDDER TECHNICAL OFFERS (PART-2)                                                                                                    | TECHNICAL DOCUMENT (PART-2) TEC |  |  |
|   |                                    |                                               |                                   |                                                                                                    | ± ±                             |  |  |
| # | Eligibility Criteria Title * 🗢     | Eligibility Criteria Details * 🗢              | C                                 | ompliance* 🗢                                                                                                    | Remarks 🗢                       |  |  |
| 1 | Technical Eligibility Criteria 🗸   | Technical Eligibility Criteria Details 001    |                                   | Quoted 🗸                                                                                                    | **                              |  |  |
| 2 | Financial Eligibility Criteria 🗸 🗸 | Financial Eligibility Criteria Details 001    |                                   | Quoted 🖌                                                                                                    | <b>se</b><br>//                 |  |  |
| 3 | Technical Eligibility Criteria 🗸   | Technical Eligibility Criteria Details 003    |                                   | Quoted 🗸                                                                                                    |                                 |  |  |
| 4 | Financial Eligibility Criteria 🗸   | Financial Eligibility Criteria Details 003    |                                   | Quoted Viceo Contraction Contraction Contr |                                 |  |  |

Supplier can upload the specified supporting documents for each Eligibility Criteria by choosing the corresponding title from the dropdown menu on the Supporting Document page for Eligibility Criteria. The last column pertains to the document owner, and the supplier is required to choose the owner's type from a dropdown menu.

- Purchase Order/Contract/Award/Work Order
- Commercil Certificate/Completion Certificate/FAC/Performance Certificate
- Any Other Supporting Document

|                                                                                                    | EEL A                                                                                        | UTHORIT                          | Y OF INDIA                              | <b>LIMITED</b>                         | <ul> <li>Wed, Aug</li> </ul> | 30, 2023 14:57:4<br>DAS & CO |
|----------------------------------------------------------------------------------------------------|----------------------------------------------------------------------------------------------|----------------------------------|-----------------------------------------|----------------------------------------|------------------------------|------------------------------|
| ▶ Draft                                                                                                    |                                                                                              |                                  | A Bid End Date: 31-08-2023 03:00 PM     |                                        | 8                            | ۹ م                          |
| BDS DATA (PART-2)                                                                                                    | SCC DATA (PART-2)                                                                            | ELIGIBILITY CRITERIA (PART-2)    | EC SUPPORTING DOCUMENT (PART-2)         | BIDDER TECHNICAL OFFERS (PART-2)       | TECHNICAL DOCUMENT (PART-2)  | TEC                          |
|                                                                                                    |                                                                                              |                                  |                                         |                                        | ×                            | ± +                          |
| # Eligibility Criteria Title* \$                                                                                                    | Attachment                                                                                   | of Supporting Document 1* () Att | tachment of Supporting Document 2* 0 At | ttachment of Other Supporting Document | Bidder* \$                   | Action                       |
| 1                                                                                                    | ~ 8 🔺                                                                                        | 🚔 🕹 ×                            | 1 🛱 🕹 ×                                 | 1 🖴 🕹 ×                                | ~ ₿                          | ×                            |
| 2                                                                                                    | ~ <b>≗ ±</b>                                                                                 | 💼 🕹 ×                            | ± 🚔 🕹 ×                                 | 1 💼 🕹 ×                                | ~ ₿                          | ×                            |
| Technical Eligibility Oriter<br>Technical Eligibility Oriter<br>Technical Eligibility Oriter<br>Technical Eligibility Oriter<br>Financial Eligibility Oriter<br>Financial Eligibility Oriter<br>Financial Eligibility Oriter<br>Financial Eligibility Oriter | 18-1<br>18-2<br>18-3<br>18-4<br>18-5<br>18-1<br>18-5<br>18-1<br>18-2<br>18-3<br>18-4<br>18-5 |                                  |                                         |                                        |                              |                              |

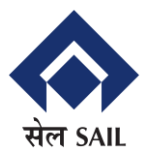

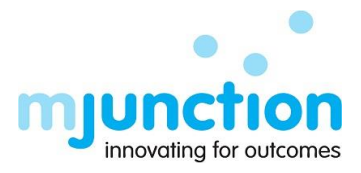

On the "Bidder Technical Offers" page, suppliers have the capability to upload several technical supporting documents along with appropriate document descriptions.

| Y OF INDIA LIMITED                                                                               | <b>STEEL AUTHORITY</b>                                            |  |  |  |  |  |  |  |
|--------------------------------------------------------------------------------------------------|-------------------------------------------------------------------|--|--|--|--|--|--|--|
|                                                                                                  |                                                                   |  |  |  |  |  |  |  |
| EC SUPPORTING DOCUMENT (PART-2) BIDDER TECHNICAL OFFERS (PART-2) TECHNICAL DOCUMENT (PART-2) TEC | BDS DATA (PART-2) SCC DATA (PART-2) ELIGIBILITY CRITERIA (PART-2) |  |  |  |  |  |  |  |
| ≜ ±<br>                                                                                          |                                                                   |  |  |  |  |  |  |  |
| Supporting Attachment* Action                                                                    | # Document Description* \$                                        |  |  |  |  |  |  |  |
| 1 🛱 🕹 × 💌                                                                                        | 1                                                                 |  |  |  |  |  |  |  |
| 1 🛱 2 × 🗴                                                                                        | 2                                                                 |  |  |  |  |  |  |  |
| Supporting Attachment* Action                                                                    | #         Document Description* \$           1                    |  |  |  |  |  |  |  |

On the Technical Document page, suppliers can select either "Accept" or "Accept with Deviation" from the options available in the "Compliance" column for each Technical Document. If they choose "Accept with Deviation," they must provide appropriate remarks.

| ≡ |                                                                                                    | AUTHORI' | <b>FY OF IND</b>    | IA LIMIT                                      | ED         | O Wed, Aug 30, 2023 14:59:01 DAS & CO ◄ |  |  |  |
|---|----------------------------------------------------------------------------------------------------|----------|---------------------|-----------------------------------------------|------------|-----------------------------------------|--|--|--|
|   | ☆         Draft         ▲ Bid End Date: 31-08-2023 03:00 PM         🗈         ◄         ◀                                                                                        |          |                     |                                               |            |                                         |  |  |  |
| < | Commercial document (part-2) Bidder technical offers (part-2) TECHNICAL DOCUMENT (PART-2) TECHNICAL DEVIATION (PART-2) COMMERCIAL DOCUMENT (PART-2) COMMERCIAL DOCUMENT (PART-2) |          |                     |                                               |            |                                         |  |  |  |
|   |                                                                                                    |          |                     |                                               |            | ± ±                                     |  |  |  |
| # | Document Description * +                                                                                                    |          | Attachment*         | Compliance* \$                                |            | Remarks * 🗢                             |  |  |  |
| 1 | Technical Specifications                                                                                                    | *        | Screenshot (85).png | Accepted                                      | <b>∽</b> ₿ |                                         |  |  |  |
| 2 | Drawings                                                                                                    | ~        | Screenshot (85).png | Accepted<br>Accepted<br>Accepted with Deviati | <b>∨</b> } |                                         |  |  |  |

On the Technical Deviation page, suppliers have the option to include multiple Technical Deviations for this tender. Suppliers are required to input the "Clause/Sub-Clause No," provide "Clause/Sub-Clause Details," and specify the "Deviation" details for each Technical Deviation, along with the flexibility to optionally attach additional documents.

| ≡ |                                 | AUTHORI                          | ΓY OF IND                       | IA LIMIT                     | ED                          | Wed, Aug 30, 2023 14:59:2<br>DAS & CO |
|---|---------------------------------|----------------------------------|---------------------------------|------------------------------|-----------------------------|---------------------------------------|
|   | tr Draft                        |                                  | A Bid End Date: 31-08-2023 03:0 | ) PM                         |                             |                                       |
|   | EC SUPPORTING DOCUMENT (PART-2) | BIDDER TECHNICAL OFFERS (PART-2) | TECHNICAL DOCUMENT (PART-2)     | TECHNICAL DEVIATION (PART-2) | COMMERCIAL DOCUMENT (PART-2 | 2) COMMERCIAL D                       |
|   |                                 |                                  |                                 |                              |                             | ± ±                                   |
| # | Clause/Sub-Clause No* ≎         | Deviation * 🗢                    |                                 | Atta                         | chment                      | Action                                |
| 1 | Clause/Sub-Clause No            |                                  |                                 | }                            | <b>a</b>                    | ± × ×                                 |
| 2 | Clause/Sub-Clause No            |                                  |                                 | <u>د</u>                     | <b>a</b>                    | * × ×                                 |

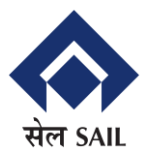

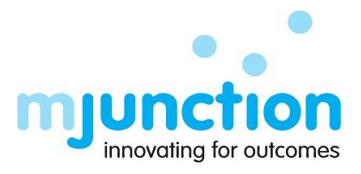

On the Commercial Document (Same as Technical Document) page, suppliers can select either "Accept" or "Accept with Deviation" from the options available in the "Compliance" column for each Commercial Document. If they choose "Accept with Deviation," they must provide appropriate remarks.

| =             |                                            | Wed, Aug 30, 2023 14 DAS & |                                    |             |        |                          |  |  |
|---------------|--------------------------------------------|----------------------------|------------------------------------|-------------|--------|--------------------------|--|--|
| •             |                                            |                            |                                    |             |        |                          |  |  |
|               | TECHNICAL DEVIATION (PART-2)               | DETAILS OF ITEMS (PART-2)  | BIDDER INFORMATION (PART-2)        |             |        |                          |  |  |
|               |                                            |                            |                                    |             |        |                          |  |  |
|               |                                            |                            |                                    |             |        | ± ±                      |  |  |
| #             | Document Description * \$                  |                            | Attachment *                       | Compliance* | •      | <b>≛ ±</b><br>Remarks* ≎ |  |  |
| <b>#</b><br>1 | Document Description * +<br>Integrity Pact | <u> </u>                   | Attachment*<br>Screenshot (79).png | Compliance* | •<br>• | لغ في<br>Remarks* ≎      |  |  |

On the Commercial Deviation (Same as Technical Deviation) page, suppliers have the option to include multiple Commercial Deviations for this tender. Suppliers are required to input the "Document Type", "Clause/Sub-Clause No," provide "Clause/Sub-Clause Details," and specify the "Deviation" details for each Technical Deviation, along with the flexibility to optionally attach additional documents.

| ≡ |                                     | L AUTHOI                     | RITY OF IN                    | DIA LIN              | <b>IITED</b>              | Wed, Aug 30, 2023 15:00:3 DAS & CO |  |  |  |
|---|-------------------------------------|------------------------------|-------------------------------|----------------------|---------------------------|------------------------------------|--|--|--|
| * | ★ Bid End Date: 31-08-2023 03:00 PM |                              |                               |                      |                           |                                    |  |  |  |
|   | TECHNICAL DEVIATION (PART-2)        | COMMERCIAL DOCUMENT (PART-2) | COMMERCIAL DEVIATION (PART-2) | ATTACHMENTS (PART-2) | DETAILS OF ITEMS (PART-2) | BIDDER INFORMATION (PART-2)        |  |  |  |
| # | Clause/Sub-Clause No <sup>●</sup> ≎ | Deviation* +                 |                               |                      | Attachment                | Action                             |  |  |  |
| 1 | Clause/Sub-Clause No                |                              |                               | :                    | ۵.                        | 🚔 🕹 🗙 🗶                            |  |  |  |
| 2 | Clause/Sub-Clause No                |                              |                               | \$                   | ±                         | 🛱 🕹 × 💌                            |  |  |  |

In the Attachment section, suppliers are required to upload the necessary documents for this tender in the "Required Attachment" tab. Suppliers have the option to both download the tender attachments and upload additional documents as needed.

| <b>≡</b>      | STEE                                                                                                    | Wed, Aug 30, 2023 15:00:58     DAS & CO       DAS & CO |  |  |  |  |  |  |  |  |
|---------------|----------------------------------------------------------------------------------------------------|--------------------------------------------------------|--|--|--|--|--|--|--|--|
| *             |                                                                                                    |                                                        |  |  |  |  |  |  |  |  |
| Supplie       | TECHNICAL DEVIATION (PART-2) COMMERCIAL DOCUMENT (PART-2) COMMERCIAL DEVIATION (PART-2) DETAILS OF ITEMS (PART-2) BIDDER INFORMATION (PART-2) Supplier Specific Attachment Tender Attachment                                                                                                    |                                                        |  |  |  |  |  |  |  |  |
| BidPart       | 1                                                                                                    |                                                        |  |  |  |  |  |  |  |  |
| <b>SI.No.</b> | Sill No.       Supporting Document       Mandatory       Allow Exemption       Exemption Remarks       Group       Attachment Group(if other)       Filename       Remarks       Action         1       BALANCE SHEET       No       No       Others       Image: Comparison of the comparison of the com |                                                        |  |  |  |  |  |  |  |  |
|               |                                                                                                    |                                                        |  |  |  |  |  |  |  |  |

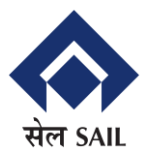

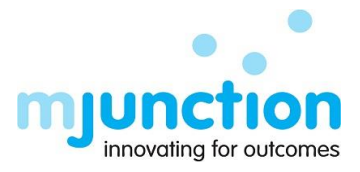

On the Item Details page, the labels 'Quoted' and 'Not Quoted' automatically appear based on the item-specific quoted basic rate.

| ≡      |                  | reel A                 | AUTHOR                              | ITY                    | OF IN                        | DIA LIN              | <b>IITED</b>         | @ v                      | Ved, Aug 30, 2023 15:01:25 |
|--------|------------------|------------------------|-------------------------------------|------------------------|------------------------------|----------------------|----------------------|--------------------------|----------------------------|
| *      |                  |                        |                                     |                        |                              |                      |                      |                          |                            |
| 0      | TECHNICAL DEVIAT | ION (PART-2) COMM      | MERCIAL DOCUMENT (PART-2)           | COMMERCIAL             | DEVIATION (PART-2)           | ATTACHMENTS (PART-2) | DETAILS OF ITEMS (PA | ART-2) BIDDER INFORMATIO | N (PART-2)                 |
| Total  | Item : 4 Mandat  | ory Item : 4 Addition  | nal Items : 0 *** Please click 'Add | d Additional Itema' bu | tton to add additional item. |                      |                      | ± ± ₽ Add Ad             | ditional Items             |
| SI.No. | Activity Code*   | Activity Description * |                                     |                        | Activity Unit*               | Activity Quantity *  | Procurement Source   | Bidding Status *         |                            |
| 1      | A001             | AAAAA                  |                                     |                        | 1 Job                        | 15.00                | LC                   | Quoted                   | * \$                       |
| 2      | A002             | BBBBB                  |                                     |                        | 1 Job                        | 20.00                | LC                   | Quoted                   | • \$                       |
| 3      | A003             | ccccc                  |                                     |                        | 1 Job                        | 25.00                | LC                   | Quoted                   | • \$                       |
| 4      | A004             | DDDDD                  |                                     |                        | 1 Job                        | 30.00                | LC                   | Quoted                   | · \$                       |

On the Bidder Information page, suppliers are required to input all relevant bidder details, whether they are individual bidders or part of a consortium.

If you choose "No" from the "Is it a Consortium Bidding?" dropdown, consortium bidding is prohibited. You must select the number of consortium members only when "Is it a Consortium Bidding?" is set to "Yes."

- Organization Name
- Complete Address
- Contact Person & Designation
- Contact Number
- Currency
- Consortium Share (%)
- MSE Type

|                                                                                                    | ORITY OF INDIA LI                                                                                                    | MITED O Fri, Sep 22, 2023 11:22:2<br>DAS & CO                                                             |
|----------------------------------------------------------------------------------------------------|----------------------------------------------------------------------------------------------------|----------------------------------------------------------------------------------------------------|
| Consortium Bid Management                                                                                         |                                                                                                    |                                                                                                    |
| Is it a Consortium Bidding? *                                                                                     | No. of Consortium Members *                                                                                             |                                                                                                    |
| Supplier Names & Complete Address (City, State, Country & F<br>Organization Name of Sole/Consortium Lead Bidder * | Postal Code) for Consortium Bidding Organization Name of Consortium Member-1 * Organization Name of Consortium Member-1 | Organization Name of Consortium Member-2.*                                                                |
| Complete Address of Sole/Consortium Lead Bidder * ()                                                              | Complete Address of Consortium Member-1 * 0                                                                             | Complete Address of Consortium Member-2 * 0                                                               |
| Contact Person & Designation of Sole/Consortium Lead Bidder *                                                     | Contact Person & Designation of Consortium Member-1 *                                                                   | Contact Person & Designation of Consortium Member 2 * Contact Person & Designation of Consortium Member 2 |
| Contact Number (Landline & Mobile) of Sole/Consortium Lead Bidder *                                               | Contact Number (Landline & Mobile) of Consortium Member-1 *                                                             | Contact Number (Landline & Mobile) of Consortium Member-2 *                                               |

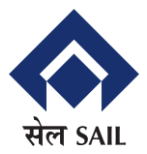

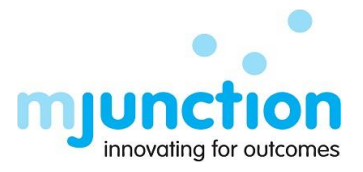

Within the Price Bid template, suppliers must delineate the rates for each item included in this tender. In the event that a supplier participates in consortium bidding, the lead bidder representing each consortium member has the option to independently outline the "Basic Rate" and "GST (%)" for each item.

The remaining field values will be computed automatically.

|         | STEEL AUTHORITY OF INDIA LIMITED                                                                  |                                                                             |                             |                       |                |                           |                                      |                 |  |  |
|---------|---------------------------------------------------------------------------------------------------|-----------------------------------------------------------------------------|-----------------------------|-----------------------|----------------|---------------------------|--------------------------------------|-----------------|--|--|
| *       | ★ Bid End Date: 31-08-2023 03:00 PM                                                               |                                                                             |                             |                       |                |                           |                                      |                 |  |  |
| 3       | ATTACHMENTS (PART-2) DETAILS OF ITEMS (PART-2) BIDDER INFORMATION (PART-2)     PRICE BID (PART-3) |                                                                             |                             |                       |                |                           |                                      |                 |  |  |
| Total I | tem : 4 Mandato                                                                                   | ory Item : 4 Additional Items : 0 •••• Please click Add Additional Items bu | utton to add additional ite | m.                    |                | ± ±                       | 🕞 Add Additi                         | onal Items      |  |  |
| SI.No.  | Activity Code *                                                                                   | Activity Description *                                                      | Activity Unit               | Activity<br>Quantity* | ITC Applicable | Sole/Lead Supplier (Name) | Currency of<br>Sole/Lead<br>Supplier | Basic Rate of S |  |  |
| 1       | A001                                                                                              | ААААА                                                                       | 1 Job                       | 15                    | Yes            | Das & Co                  | INR                                  | Basic Rate o    |  |  |
| 2       | A002                                                                                              | BBBBB                                                                       | 1 Job                       | 20                    | No             | Das & Co                  | INR                                  | Basic Rate o    |  |  |
| 3       | A003                                                                                              | 00000                                                                       | 1 Job                       | 25                    | Yes            | Das & Co                  | INR                                  | Basic Rate o    |  |  |

Kindly press the "Submit" button once you have filled out all the required fields.

#### For Non Turnkey Project:

Suppliers are required to complete the General Information and Bid Security sections, which are applicable to all types of tenders.

On the Eligibility Criteria page, suppliers have the option to choose between "Accept," "Reject," or "Accept with Deviation" in the "Compliance" column for each Eligibility Criterion. If they opt for "Accept," no additional remarks are required.

|                                                       | ORITY OF                                 | INDIA LIN                           | IITED                    | 🕑 Wed, Aug                                      | 30, 2023 15:30:25<br>DAS & CO 👻 |  |  |  |
|-------------------------------------------------------|------------------------------------------|-------------------------------------|--------------------------|-------------------------------------------------|---------------------------------|--|--|--|
| ★ Draft Bid End Date: 18-09-2023 03:00 PM             |                                          |                                     |                          |                                                 |                                 |  |  |  |
| GENERAL INFORMATION (PART-1) PAYMENT DETAILS (PART-1) | ELIGIBILITY CRITERIA (PART-2)            | TECHNICAL SPECIFICATION (PART-2)    | TERMS AND CONDITIONS (PA | RT-2) DEVIATION (PART-2                         |                                 |  |  |  |
|                                                       |                                          |                                     |                          | *                                               | ż                               |  |  |  |
| Clause/Sub-Clause Header Title * ≎                    | Technical Eligibility Criteria * 🗢       | Attach                              | nment                    | Compliance * 🗢                                  | Rer                             |  |  |  |
| Clause/Sub-Clause Header Title 001                    | a) Bidders will quote prices inclusive o | of Packing & Forwarding , Doci inde | entCreation (10).xlsx    | Accepted                                        | <b>~</b> \$                     |  |  |  |
| Clause/Sub-Clause Header Title 002                    | a) Indian Bidders will quote prices incl | usive of Packing & Forwardine inde  | entCreation (9).xlsx     | Accepted                                        | • :                             |  |  |  |
|                                                       |                                          |                                     |                          | Accepted<br>Rejected<br>Accepted with Deviation | •                               |  |  |  |

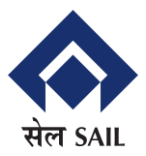

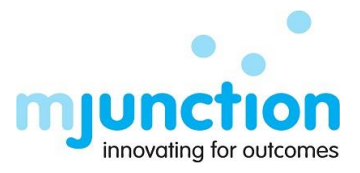

On the Technical Specification (Same as Eligibility Criteria) page, suppliers have the option to choose between "Accept," "Reject," or "Accept with Deviation" in the "Compliance" column for each Technical Specification. If they opt for "Accept," no additional remarks are required.

| ≡ |                                                                                                    | Wed, Aug 30, 2 | 2023 15:30:56<br>AS & CO 🔻          |                                      |            |                         |   |  |
|---|----------------------------------------------------------------------------------------------------|----------------|-------------------------------------|--------------------------------------|------------|-------------------------|---|--|
| * |                                                                                                    |                |                                     |                                      |            |                         |   |  |
|   | GENERAL INFORMATION (PART-1) PAYMENT DETAILS (PART-1) ELIGIBILITY CRITERIA (PART-2) TECHNICAL SPECIFICATION (PART-2) TERMS AND CONDITIONS (PART-2) DEVIATION (PART-2) |                |                                     |                                      |            |                         |   |  |
|   |                                                                                                    |                |                                     |                                      |            | ± ±                     |   |  |
| ÷ | Clause/Sub-Clause Header Title* \$                                                                                                    |                | Technical Requirement/Justification | on* \$                               | Attachment | Compliance* \$          | F |  |
|   | Clause/Sub-Clause Header Title 00                                                                                                    | )1             | a) Bidders will quote prices inclu  | usive of Packing & Forwarding , Doci | *          | Accepted<br>Accepted    | • |  |
| 4 |                                                                                                    |                |                                     |                                      |            | Accepted with Deviation | , |  |

The "Terms and Conditions" page resembles both the Eligibility Criteria and Technical Specification. Suppliers can decide whether to select "Accept," "Reject," or "Accept with Deviation" in the "Compliance" column for each Technical Specification. If they choose "Accept," there is no need for any additional comments.

|                                                   | <b>IORITY OF</b>                       | INDIA L                        | IMIT         | 'ED                        | Wed, Aug 30, 2023 15:31:2<br>DAS & CO |
|---------------------------------------------------|----------------------------------------|--------------------------------|--------------|----------------------------|---------------------------------------|
| tr Draft                                          | 🌲 Bid End Date                         | : 18-09-2023 03:00 PM          |              |                            |                                       |
| GENERAL INFORMATION (PART-1) PAYMENT DETAILS (PAR | T-1) ELIGIBILITY CRITERIA (PART-2)     | TECHNICAL SPECIFICATION (      | PART-2) TERM | IS AND CONDITIONS (PART-2) | DEVIATION (PART-2)                    |
|                                                   |                                        |                                |              |                            | * ±                                   |
| Clause/Sub-Clause Header Title * ≎                | Description * ¢                        |                                | Attachment   | Complian                   | ce* 🗢 Remar                           |
| Clause/Sub-Clause Header Title 001                | a) Bidders will quote prices inclusive | of Packing & Forwarding , Doci |              | 📩 Accept                   | ted 🗸                                 |
| 4                                                 |                                        |                                |              | Accep<br>Reject<br>Accep   | ed ed ted with Deviation              |

On the Deviation page, suppliers are provided with the opportunity to submit multiple Deviations for this tender. Suppliers must enter the "Clause/Sub-Clause No" and provide the respective "Deviation" particulars for each entry, and they also have the choice to optionally append supplementary documents if needed.

| ≡ |                              | Wed, Aug 30, 2023 15:3:<br>DAS & CO<br>DAS & CO |                               |                                  |                               |                   |      |
|---|------------------------------|-------------------------------------------------|-------------------------------|----------------------------------|-------------------------------|-------------------|------|
|   | ✿ Draft                      |                                                 | A Bid End Date                | : 18-09-2023 03:00 PM            |                               | £                 | ۹ 4  |
| < | GENERAL INFORMATION (PART-1) | PAYMENT DETAILS (PART-1)                        | ELIGIBILITY CRITERIA (PART-2) | TECHNICAL SPECIFICATION (PART-2) | TERMS AND CONDITIONS (PART-2) | DEVIATION (PART-2 |      |
|   |                              |                                                 |                               |                                  |                               | ±.                | ±+   |
| # | Clause/Sub-Clause No * \$    | Deviation * 🗢                                   |                               |                                  | Attachment                    | Ac                | tion |
| 1 | Clause/Sub-Clause No         |                                                 |                               | *                                | 1                             | 🚔 🚣 ×             | ×    |
| 2 | Clause/Sub-Clause No         |                                                 |                               | *<br>*                           | ±                             | ≝ ± ×             | ×    |

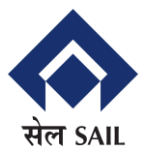

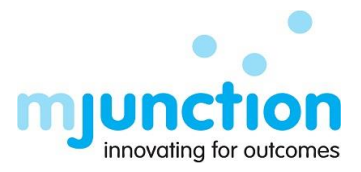

In the Attachment section, suppliers must upload the requisite documents for this tender under the "Required Attachment" tab. Suppliers also have the choice to download the tender attachments and upload any extra documents as required.

| ≡          |                                                          | EL A           | UTHOF                    | RITY OF            | INDIA I                 | LIMITED                   | Wed                         | Aug 30, 2023 15:33:05 |  |  |
|------------|----------------------------------------------------------|----------------|--------------------------|--------------------|-------------------------|---------------------------|-----------------------------|-----------------------|--|--|
|            |                                                          |                |                          |                    |                         |                           |                             |                       |  |  |
| Su         | TECHNICAL SPECIFICATION                                  | (PART-2) TERM: | S AND CONDITIONS (PART-2 | DEVIATION (PART-2) | ATTACHMENTS (PART-2)    | DETAILS OF ITEMS (PART-2) | BIDDER INFORMATION (PART-2) |                       |  |  |
| Bid        | Part1                                                    |                |                          |                    |                         |                           |                             |                       |  |  |
| SI.No<br>1 | <ul> <li>Supporting Document</li> <li>Test001</li> </ul> | Mandatory      | Allow Exemption          | Exemption Remarks  | Group Attachment Group( | if other) Filename        | Remarks                     | Action                |  |  |
|            |                                                          |                | _                        |                    |                         |                           |                             |                       |  |  |

On the "Details of Item" page, suppliers have the ability to see all the items associated with this particular tender.

|          | STEEL AUTHORITY OF INDIA LIMITED                                                                                                    |                          |                                              |                    |                        |          |       |                        |  |  |  |
|----------|----------------------------------------------------------------------------------------------------|--------------------------|----------------------------------------------|--------------------|------------------------|----------|-------|------------------------|--|--|--|
| *        |                                                                                                    |                          |                                              |                    |                        |          |       |                        |  |  |  |
|          | TECHNICAL SPECIFICATION (PART-2) TERMS AND CONDITIONS (PART-2) ATTACHMENTS (PART-2) DETAILS OF ITEMS (PART-2) BIDDER INFORMATION (PART-2) ITEM WISE PRICE BREAK UP (PAR |                          |                                              |                    |                        |          |       |                        |  |  |  |
| Total It | em : 2 Mandato                                                                                                    | ory Item : <b>2</b> Addi | itional Items : 0 •••• Please click 'Add Add | ditional Items' bu | itton to add additiona | il item. | ±     | ▲ Add Additional Items |  |  |  |
| SI.No.   | SLNo. Item Service Service Description* Unit* Quantity* Currency*                                                                                                    |                          |                                              |                    |                        |          |       |                        |  |  |  |
| 1        | 1 001 ITEM 001                                                                                                    |                          |                                              |                    | Box                    |          | 20.00 | INR                    |  |  |  |
| 2        | 2 002 ITEM 002                                                                                                    |                          |                                              |                    |                        |          | INR   |                        |  |  |  |
|          |                                                                                                    |                          |                                              |                    |                        |          |       |                        |  |  |  |

On the Bidder Information page, suppliers are required to input all relevant bidder details, whether they are individual bidders or part of a consortium.

If you choose "No" from the "Is it a Consortium Bidding?" dropdown, consortium bidding is prohibited. You must select the number of consortium members only when "Is it a Consortium Bidding?" is set to "Yes."

- Organization Name
- Complete Address
- Contact Person & Designation
- Contact Number
- Currency
- Consortium Share (%)
- MSE Type

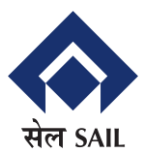

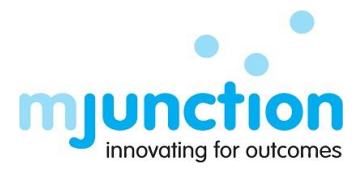

| <b>STEEL AUTHO</b>                                                                                                    | ORITY OF INDIA LI                                                                                                    | MITED 0 Fr. Seep 22, 2023 11:22:2<br>DAS & CO                                                                                                    |
|----------------------------------------------------------------------------------------------------|----------------------------------------------------------------------------------------------------|----------------------------------------------------------------------------------------------------|
| Consortium Bid Management                                                                                                    |                                                                                                    |                                                                                                    |
| Is it a Consortium Bidding? *                                                                                                    | No. of Consortium Members *                                                                                                    |                                                                                                    |
| No                                                                                                    | ~                                                                                                    |                                                                                                    |
| Supplier Names & Complete Address (City, State, Country & P                                                                                                    | ostal Code) for Consortium Bidding                                                                                                    |                                                                                                    |
| Organization Name of Sole/Consortium Lead Bidder *                                                                                                    | Organization Name of Consortium Member-1 *                                                                                                    | Organization Name of Consortium Member-2 *                                                                                                    |
|                                                                                                    |                                                                                                    | Organization Name of Consortium Member-2                                                                                                    |
| Complete Address of Sole/Consortium Lead Bidder * 6                                                                                                    | Complete Address of Consortium Member-1 * 0                                                                                                    | Complete Address of Consortium Member-2 * 6                                                                                                    |
|                                                                                                    |                                                                                                    |                                                                                                    |
|                                                                                                    |                                                                                                    | hh                                                                                                    |
| Contact Person & Designation of Sole/Consortium Lead Bidder *                                                                                                    | Contact Person & Designation of Consortium Member-1 *                                                                                                    | Contact Person & Designation of Consortium Member-2 *                                                                                                    |
| //<br>Contact Person & Designation of Sole/Consortium Lead Bidder *<br>Contact Person & Designation of Sole/Consortium Lead Bidder                                                            | Contact Person & Designation of Consortium Member-1 *<br>Contact Person & Designation of Consortium Member-1                                                                | Contact Person & Designation of Consortium Member-2 * Contact Person & Designation of Consortium Member-2                                                             |
| Contact Person & Designation of Sole/Consortium Lead Bidder * Contact Person & Designation of Sole/Consortium Lead Bidder Contact Number (Landline & Mobile) of Sole/Consortium Lead Bidder * | Contact Person & Designation of Consortium Member-1 *<br>Contact Person & Designation of Consortium Member-1<br>Contact Number (Landline & Mobile) of Consortium Member-1 * | Contact Person & Designation of Consortium Member-2 * Contact Person & Designation of Consortium Member-2 Contact Number (Landline & Mobile) of Consortium Member-2 * |

In the Price Bid template for this tender, suppliers are not required to specify itemspecific rates. On the "Overall Quoted Offer" page, suppliers must choose between "Increment," "Decrement," and "At Par" in the "Quoted Offer" field. There is no need to input "Variation WRT Estimate (%)" when selecting "At Par." However, when selecting "Increment" or "Decrement" from the dropdown, it is mandatory to provide the "Variation WRT Estimate (%)."

The values in the remaining fields will be automatically computed based on the "Variation WRT Estimate (%)," allowing the supplier to view detailed breakup of item prices in the fields "Quoted Total Base Value", "Quoted Total Amount Including GST" and "Quoted Net of ITC".

The supplier is also given the capability to compare the estimated value provided by SAIL with the value they have quoted.

- Estimated Total Base Value (Rs.)
- Estimated Total Amount Including GST (RS.)
- Estimated Net of ITC (Rs.)
- Quoted Total Base Value (Rs.)
- Quoted Total Amount Including GST (RS.)
- Quoted Net of ITC (Rs.)

| ≡        | STEEL AUTHORITY OF INDIA LIMITED                                                                                        |                       |                                |                                   |                         |           |           |                           |                                                      |  |  |
|----------|----------------------------------------------------------------------------------------------------|-----------------------|--------------------------------|-----------------------------------|-------------------------|-----------|-----------|---------------------------|------------------------------------------------------|--|--|
|          | ★ Bid End Date: 13-09-2023 03:00 PM                                                                                     |                       |                                |                                   |                         |           |           |                           |                                                      |  |  |
| <b>(</b> | C DETAILS OF ITEMS (PART-2) BIDDER INFORMATION (PART-2) ITEM WISE PRICE BREAK UP (PART-3) OVERALL QUOTED OFFER (PART-3) |                       |                                |                                   |                         |           |           |                           | •                                                    |  |  |
| Tota     | l Item : 2 Mand                                                                                                    | atory Item : <b>2</b> | Additional Items : 0 *** Pleas | e click 'Add Additional Items' bu | utton to add additional | item.     |           | ± ±                       | Add Additional Items                                 |  |  |
| SI.No    | <ul> <li>Item Service</li> <li>Code * ()</li> </ul>                                                                     | Service De            | scription*                     |                                   | Unit*                   | Quantity* | Currency* | Estimated Unit Rate (Rs)* | Estimated Total Base Value (Rs.)*                    |  |  |
| 1        | 1 001 ITEM 001                                                                                                    |                       |                                |                                   | Box                     | 20.00     | INR       | 250.00                    | 5,000.00                                             |  |  |
| 2        | 2 002 ITEM 002 Bag                                                                                                    |                       |                                |                                   |                         |           | INR       | 150.00                    | 2,250.00                                             |  |  |
|          |                                                                                                    |                       |                                |                                   |                         |           |           |                           | sum: 7250.00                                         |  |  |
|          |                                                                                                    |                       |                                |                                   |                         |           |           |                           | Seven thousand two hundred and fifty point zero zero |  |  |

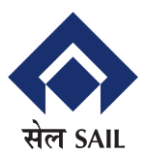

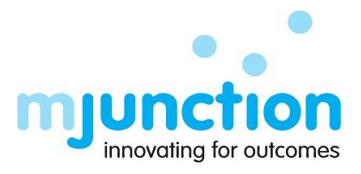

| Reference STEE                                                                                                    | L AUTHO                           | ORITY OF I                                                                   | NDIA LIN                           |                                                                                                    | g 30, 2023 15<br>DAS & ( |
|----------------------------------------------------------------------------------------------------|-----------------------------------|------------------------------------------------------------------------------|------------------------------------|----------------------------------------------------------------------------------------------------|--------------------------|
| ★ Draft                                                                                                    |                                   | A Bid End Date: 13-                                                          | 09-2023 03:00 PM                   |                                                                                                    | • 4                      |
| DETAILS OF ITEMS (PART-2) B                                                                                                    | IDDER INFORMATION (PART-2)        | ITEM WISE PRICE BREAK UP (PART-3)                                            | OVERALL QUOTED OFFER (PART-3)      |                                                                                                    |                          |
| Quoted Offer *                                                                                                    |                                   | Variation WRT Estimate (%) *                                                 |                                    |                                                                                                    |                          |
|                                                                                                    |                                   |                                                                              |                                    |                                                                                                    |                          |
| Decrement                                                                                                    |                                   | 10.00                                                                        |                                    |                                                                                                    |                          |
| Decrement   Over All Price Summery  istimated Total Base Value (Rs.)                                                                         |                                   | Estimated Total Amount Including GST                                         | (R\$.)                             | Estimated Net of ITC (Rs.)                                                                                            |                          |
| Decrement  Ver All Price Summery Sistimated Total Base Value (Rs.)                                                                           | 7250.00                           | 10.00<br>Estimated Total Amount Including GST                                | (RS.)<br>7975.00                   | Estimated Net of ITC (Rs.)                                                                                            | 7475.0                   |
| Decrement  Ver All Price Summery State Total Base Value (Rs.) Even thousand two hundred and fifty point                                      | 7250.00<br>t zero zero            | 10.00<br>Estimated Total Amount Including GST                                | (RS.)<br>7975.00                   | Estimated Net of ITC (Rs.)<br>Seven thousand four hundred and seventy-five point zero zero                            | 7475.0                   |
| Decrement   Over All Price Summery  stimated Total Base Value (Rs.)  even thousand two hundred and fifty poin kuoted Total Base Value (Rs.)  | 7250.00<br>1 zero zero            | Estimated Total Amount Including GST<br>Quoted Total Amount Including GST (R | (RS.)<br>7975.00<br>3.)            | Estimated Net of ITC (Rs.)<br>Seven thousand four hundred and seventy-five point zero zero<br>Quoted Net of ITC (Rs.) | 7475.0                   |
| Decrement   Over All Price Summery  istimated Total Base Value (Rs.)  even thousand two hundred and fifty poin buoted Total Base Value (Rs.) | 7250.00<br>t zero zero<br>6525.00 | Estimated Total Amount Including GST<br>Quoted Total Amount Including GST (R | (RS.)<br>7975.00<br>S.)<br>7177.50 | Estimated Net of ITC (Rs.)<br>Seven thousand four hundred and seventy-five point zero zero<br>Quoted Net of ITC (Rs.) | 7475.00                  |

Kindly press the "Submit" button once you have filled out all the required fields.

#### <u>For Purchase:</u>

When submitting a bid for a Purchase project, the various sections, including "General Information," "Bid Security," "Eligibility Criteria," "Technical Specification," "Terms and Conditions," "Attachments," "Item Details," and "Bidder Information," closely resemble the submission process for Non Turnkey Project bids.

The key distinction lies in the "Price Bid" section. Here, suppliers are required to specify the rates for each item included in the tender. In cases where a supplier participates in consortium bidding, the lead bidder representing each consortium member has the flexibility to separately define the "Basic Rate" and "GST (%)" for each item.

The system will then automatically calculate the remaining field values.

| STEEL AUTHORITY OF INDIA LIMITED                                                                                                    |                                                                                                    |                     |    |  |                  |                   |    |                                      |     |                               |                                                                           |
|----------------------------------------------------------------------------------------------------|----------------------------------------------------------------------------------------------------|---------------------|----|--|------------------|-------------------|----|--------------------------------------|-----|-------------------------------|---------------------------------------------------------------------------|
| *                                                                                                    | ★ Draft Bid End Date: 08-09-2023 03:00 PM E                                                                                  |                     |    |  |                  |                   |    |                                      |     |                               |                                                                           |
| TECHNICAL SPECIFICATION (PART-2) TERMS AND CONDITIONS (PART-2) ATTACHMENTS (PART-2) DETAILS OF ITEMS (PART-2) BIDDER INFORMATION (PART-2) PRICE BID (PART-3) |                                                                                                    |                     |    |  |                  |                   |    |                                      |     | RICE BID (PART-3)             |                                                                           |
| Total                                                                                                    | Total Item : 3 Mandatory Item : 3 Additional Items : 0 *** Please click Add Additional Items button to edd additional Items. |                     |    |  |                  |                   |    |                                      |     |                               |                                                                           |
| SI.No                                                                                                    | . Activity Code*                                                                                                    | Activity Descriptio | n* |  | Basic Rate of So | ole/Lead Supplier |    | GST (%) of<br>Sole/Lead<br>Supplier* | GS. | T Value of Sole/Lead Supplier | Total Value (Including GST) of<br>Sole/Lead Supplier                      |
| 1                                                                                                    | A01                                                                                                    | AAA                 |    |  |                  | 560.00            | 90 | 12.00                                | 8   | 1,680                         | 15,680                                                                    |
| 2                                                                                                    | A02                                                                                                    | 888                 |    |  |                  | 123.00            | -  | 10.00                                | \$  | 184.5                         | 2,029.5                                                                   |
| з                                                                                                    | 3 A03 CCC 776.0                                                                                                    |                     |    |  |                  |                   |    | 12.00                                | 8   | 2,793.6                       | 26,073.6                                                                  |
|                                                                                                    | <sup>RUM</sup> 1459.00                                                                                                    |                     |    |  |                  |                   |    |                                      | SUM | 4658.10                       | sum: 43783.10                                                             |
|                                                                                                    |                                                                                                    |                     |    |  |                  |                   |    |                                      |     |                               | Fourty-three thousand seven<br>hundred and eighty-three point one<br>zero |

Kindly press the "Submit" button once you have filled out all the required fields.